# SILICON VALLEY INTERNET CRIMES AGAINST CHILDREN VIGILANT PARENT INITIATIVE

## **TAKE-HOME FOR PARENTS**

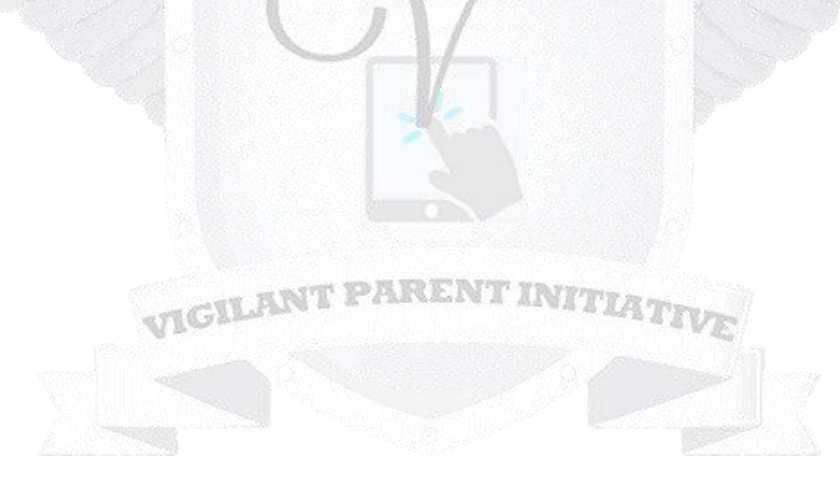

## TABLE OF CONTENTS

| WELCOME                                     | 3 |
|---------------------------------------------|---|
|                                             |   |
| OBJECTIVE OF THE PARENT VIGILANT INITIATIVE | 3 |
| ABOUT SVICAC                                | 3 |

| HANDOUTS                      |     |
|-------------------------------|-----|
| TERMINOLOGY (ENGLISH/SPANISH) | 4-6 |
| TUTORIALS                     |     |
| Snapchat                      |     |
| Instagram                     |     |
| Parental Controls             |     |

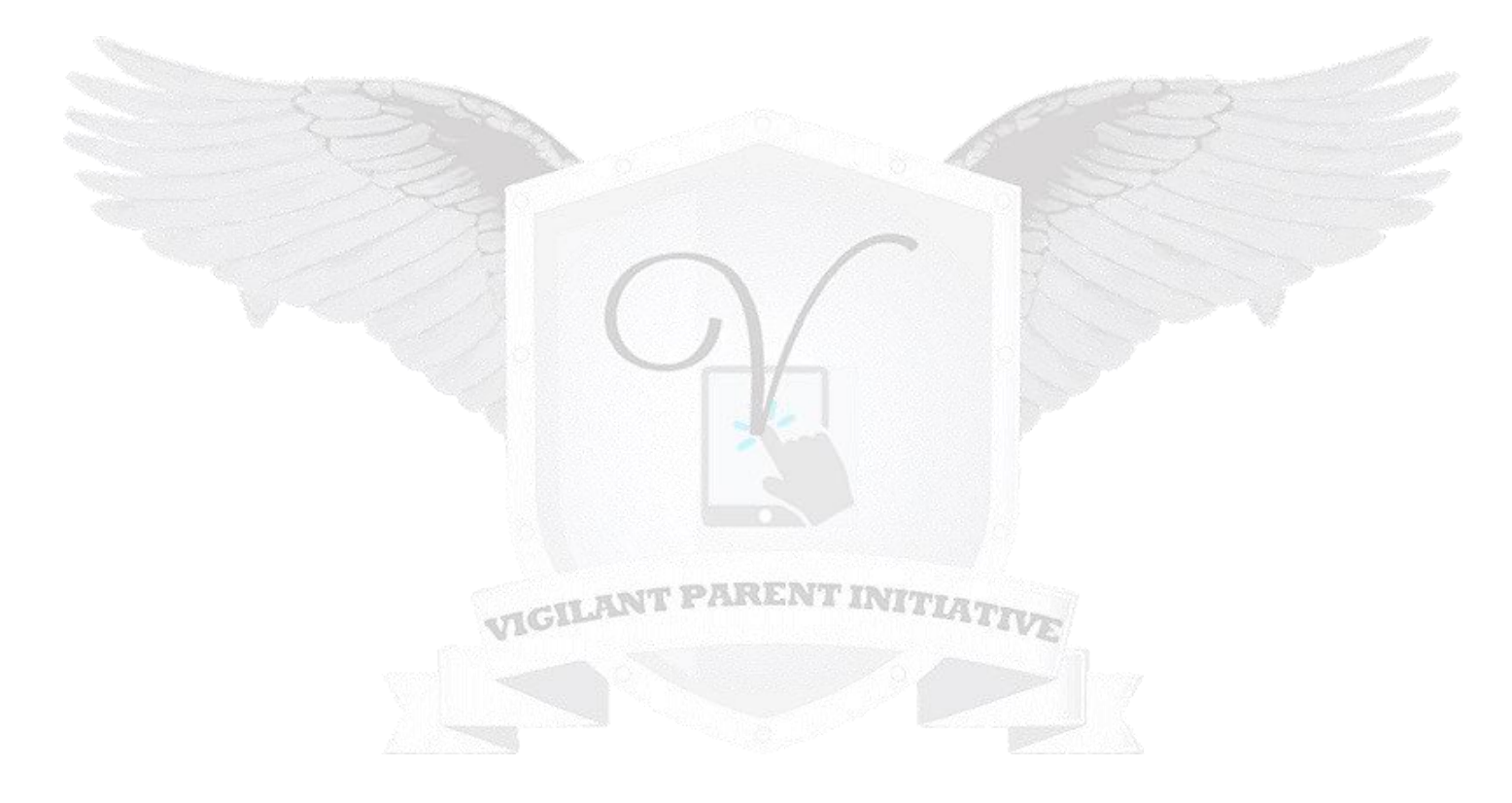

#### WELCOME

#### **OBJECTIVE OF THE PARENT VIGILANT INITIATIVE**

With how rapidly technology is becoming more integrated in our society, you need to be safe and keep your children safe from online predators.

Parents, educators and the community have the ability to teach children how to protect themselves from online dangers and to be an active participant in their online activities. The SVICAC Vigilant Parent Initiative is geared towards educating the community, especially parents, on basic social media and technology how-tos, prevention, awareness, and knowing how to talk to their child about protecting themselves online. Technology and the Internet are not inherently bad and are necessities in keeping up to date in this generation, so long as they do so safely. Teaching kids how to password protect and maintain privacy online are part of parenting nowadays. The Vigilant Parent Initiative provides online safety training and the signs to recognize when a child may potentially be in danger on-line. We explore popular apps like Instagram and Snapchat via hands-on interactive learning as well as the vocabulary that may be referenced by your child. We encourage parents to start the conversation with their children early and to keep up with the latest trends.

#### **ABOUT SVICAC**

The Silicon Valley Internet Crimes Against Children Task Force Program (SVICAC) helps state and local law enforcement agencies develop an effective response to technology-facilitated child sexual exploitation and Internet crimes against children. This support encompasses forensic and investigative components, training and technical assistance, victim services, prevention and community education.

The Silicon Valley Internet Crimes Against Children Task Force is part of a national network of 61 coordinated task forces representing over 3,500 federal, state, and local law enforcement and prosecutorial agencies. SVICAC is continuously engaged in proactive and reactive investigations and prosecutions of persons involved in child abuse and exploitation involving the internet. SVICAC Task force will serve as an investigative resource for communities and agencies within the geographical service area. SVICAC currently serves 11 counties which include: Alameda, Contra Costa, Marin, Monterey, Napa, San Benito, San Francisco, San Mateo, Santa Clara, Santa Cruz and Sonoma.

#### HANDOUTS

### TERMINOLOGY

|          | SNAPCHAT                                                                                                    |                                                                                                    |
|----------|----------------------------------------------------------------------------------------------------|----------------------------------------------------------------------------------------------------|
| Discover | Where you can watch friends' Stories, Publisher Stories, Shows,<br>Stories, read Public News, Entertainment | Q Discover<br>Friends                                                                                                    |
|          | Stones, read Fublic News, Entertainment                                                                     |                                                                                                    |
|          | Donde puede ver historias de amigos, historias de editores,                                                 | Priyanka                                                                                                    |
|          | espectaculos, instorias, ieer noticias publicas, entretenimiento                                            | Subscriptions                                                                                                    |
|          |                                                                                                    | Charlenger<br>Charlenger<br>Charle |
|          |                                                                                                    | Portou                                                                                                    |
|          |                                                                                                    | • Ψ •                                                                                                    |
| Memories | Saved photos and videos                                                                                     | L SHAPS STORES CAMERA KOLL MYSRS ONLY<br>Your Camera Rel limit backet up by Sarphat                                                                                                    |
|          | Fotos y videos guardados                                                                                    |                                                                                                    |
|          |                                                                                                    |                                                                                                    |
|          |                                                                                                    |                                                                                                    |
|          |                                                                                                    |                                                                                                    |
|          |                                                                                                    |                                                                                                    |
|          |                                                                                                    |                                                                                                    |
| Snap     | Messages referred to as snaps; snaps can consist of a photo or a                                            |                                                                                                    |
|          | short video, and can be edited to include filters and effects, text                                         |                                                                                                    |
|          | captions, and drawings                                                                                      |                                                                                                    |
|          | Mensajes conocidos como snaps; las instantáneas pueden consistir                                            | 12/ <sub>12</sub>                                                                                                    |
|          | en una foto o un video corto, y pueden editarse para incluir filtros                                        |                                                                                                    |
|          | y efectos, subtítulos de texto y dibujos                                                                    |                                                                                                    |
| Ghost    | Location won't be visible to anyone else. Ghost Mode can be                                                 |                                                                                                    |
| Mode 🤣   | turned on and off, or be set on a timer if you only want to                                                 |                                                                                                    |
|          | temporarity be in Ghost Mode.                                                                               |                                                                                                    |
|          | La posición no será visible para nadie más. El modo fantasma                                                |                                                                                                    |
|          | puede activarse y desactivarse, o configurarse en un temporizador                                           |                                                                                                    |
|          | si solo desea estar temporalmente en el modo fantasma.                                                      |                                                                                                    |
| Select   | Chooses specific friends to share location with                                                             |                                                                                                    |
| Friends  | Elige amigos específicos para compartir ubicación con                                                       |                                                                                                    |
|          | I higo anngos especificos para compartir abreación con                                                      |                                                                                                    |

| My Friends | Location will be shared with all friends — including friends added<br>in the future. This option doesn't include people who've been<br>added as a friend, but who haven't added back<br>La posición se compartirá con todos los amigos, incluidos los<br>amigos agregados en el futuro. Esta opción no incluye a las<br>personas que se han agregado como amigos, pero que no se han<br>agregado nuevamente | Image: Second second second                                                                                                    |
|------------|----------------------------------------------------------------------------------------------------|----------------------------------------------------------------------------------------------------|
| Snap Map   | Lets you view Snaps by location and view Stories from around the<br>world. Snap's new location feature even lets you share where you<br>are with friends and follow their location as well<br>Le permite ver Snaps por ubicación y ver Historias de todo el<br>mundo. La nueva función de ubicación de Snap incluso te permite<br>compartir dónde estás con amigos y también seguir su ubicación            | ESINA<br>Reserve<br>Reserve<br>Reser |
|            | INSTAGRAM                                                                                                    | uargen + 1                                                                                                    |
| IG         | Acronym for Instagram                                                                                                    |                                                                                                    |
| Bio        | Biography in your profile. The bio will be the first thing that<br>followers will see. It's also what your followers will see every<br>time they visit your profile.<br>Biografía en tu perfil. La biografía será lo primero que verán los<br>seguidores. También es lo que verán tus seguidores cada vez que<br>visiten tu perfil.                                                                         |                                                                                                    |
| Geotag     | Tags your photo with your current location.<br>This data is collected by the GPS device in your phone or tablet<br>and is accessible to Instagram if you grant it permission<br>Etiqueta su foto con su ubicación actual.<br>El dispositivo GPS recopila esta información en su teléfono o<br>tableta y Instagram puede acceder a ella si le otorga permiso                                                 | • CENTRAL PARK<br>50°F                                                                                                    |
| IG Live    | Instagram Live is a feature of Instagram stories where you can<br>broadcast to your followers. Like stories, your live only is posted<br>on Instagram stories for 24 hrs but recently Instagram made an<br>update that allows you to download your lives so that you can post<br>or repurpose them for other social media or blog posts.                                                                    |                                                                                                    |

|            | Instagram Live es una característica de las historias de Instagram<br>donde puedes transmitir a tus seguidores. Al igual que las<br>historias, su vida solo se publica en las historias de Instagram<br>durante 24 horas, pero recientemente Instagram realizó una<br>actualización que le permite descargar sus vidas para que pueda<br>publicarlas o reutilizarlas para otras publicaciones en redes<br>sociales o blogs. | Live video ended<br>B viewers<br>C viewender<br>C viewender<br>C |
|------------|----------------------------------------------------------------------------------------------------|----------------------------------------------------------------------------------------------------|
| IG Stories | IG Stories is another way you can share photos and videos with<br>your followers. Stories disappear from your profile and Feed<br>after 24 hours unless you add it as a highlight or enable<br>archiving.<br>IG Stories es otra forma de compartir fotos y videos con tus<br>seguidores. Las historias desaparecen de su perfil y Feed<br>después de 24 horas a menos que lo agregue como resaltado o<br>archivado.         | serve v ben dat<br>instagram v<br>Stories and Live v watch All<br>instagram v watch All<br>instagram v watch All<br>instagra                                                                                                    |
| Tag        | To add a @ symbol in front of another Instagram users username.<br>Should look like this @ AprilMarieTucker.<br>Para agregar un símbolo @ delante de otro nombre de usuario de<br>usuarios de Instagram. Debería verse así @ AprilMarieTucker.                                                                                                    | Image: Constraint of the second of the second o                                                                                                    |

#### TUTORIALS/TUTORIALES <u>SNAPCHAT</u>

#### 3 ESENCIALES: AMIGOS, DESCUBRIMIENTO, MEMORIAS

| $\frac{1}{2}$ | Navigate to the home screen<br>Select appropriate tabs for Friends, Discover or | <ol> <li>Navega a la página de inicio</li> <li>Seleccione las pestañas apropiadas para Amigos</li> </ol> |
|---------------|---------------------------------------------------------------------------------|----------------------------------------------------------------------------------------------------|
| 2.            | Memories                                                                        | Descubrir o Recuerdos                                                                                    |

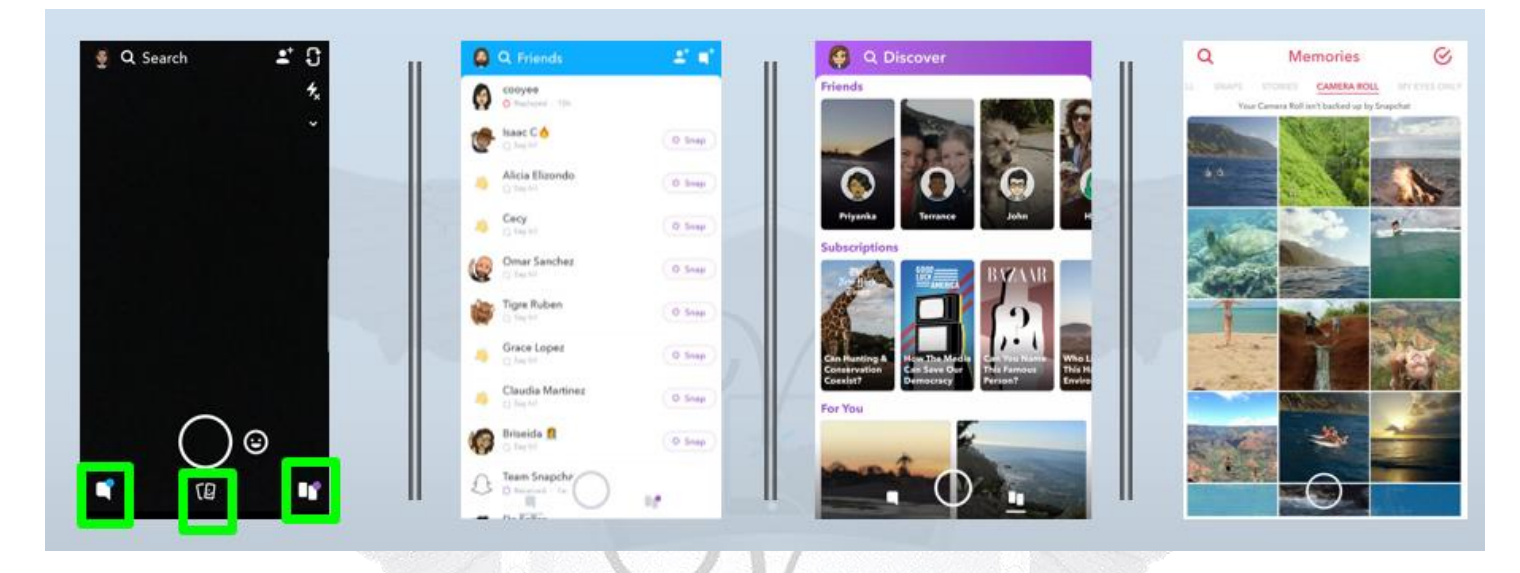

#### UPDATE LOCATION SHARING

| 1. | From | Camera | Mode | go | to | Prof | ile |
|----|------|--------|------|----|----|------|-----|
|----|------|--------|------|----|----|------|-----|

- 2. Navigate to settings
- 3. Tap on "See My Location"
- 4. Select "Ghost Mode"

- Desde el modo de cámara, vaya a Perfil
   Navega a la configuración
- 3. Toque "Ver Mi Posición"
- 4. Seleccione "Modo Fantasma"

| Profile        | Settings Icon                                                                                                    | See My Location            | Select Options                                         |
|----------------|----------------------------------------------------------------------------------------------------|----------------------------|--------------------------------------------------------|
| 🔮 🤉 Search 🕹 🗳 | ×                                                                                                    | < Settings                 | My Location                                            |
| *              |                                                                                                    | Bitmoji                    | Your location updates while you have<br>Snapchat open. |
| *              | la a la construction de la construction de | Shazam                     | Ghost Mode                                             |
|                | Ang S                                                                                                    | ADDITIONAL SERVICES        | When enabled, your friends can't see                   |
|                | ang071102   20   70].                                                                                                    | Manage                     |                                                        |
|                | ●* • <                                                                                                    | WHD CAN                    | My Friends                                             |
|                | Add Bitmoji Trophies Share                                                                                                    | Contact Me My Friends      |                                                        |
|                | 2* Add Friends                                                                                                    | View My Story Friends Only |                                                        |
|                | Ca. My Story                                                                                                    | See Me in Quick Add        | Allow Friends to Request My                            |
|                | Tip to add a Snapt                                                                                                    | See My Location            | Location                                               |
|                | (+) Create New Story                                                                                                    | PENDIES                    |                                                        |
| $\bigcap a$    |                                                                                                    | Memories                   |                                                        |
|                | $\frown$                                                                                                    | Spectacles                 |                                                        |
| r (9           |                                                                                                    | Customize Emojis           |                                                        |

## SVICAC 01.16.2020

#### **INSTAGRAM**

#### CHECK ACTIVITIES

- Tap on the "Activities" Icon (Heart Shape) 1.
- 1. Toque el ícono "Actividades" (forma de corazón) 2. Click either Your activities or the activities of your 2. Haga clic en Sus actividades o en las actividades Followers de sus Seguidores.

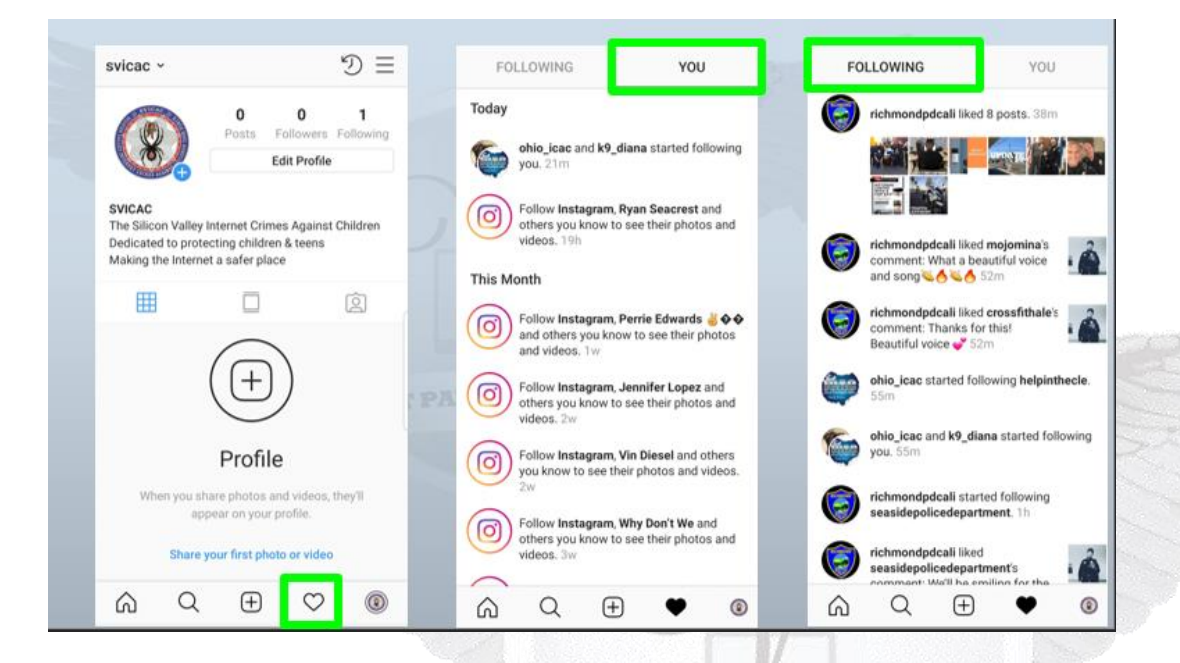

#### MANAGE ACTIVITIES

| 1. | From the Profile page, tap the 3 lines on the top | 1. Desde la página Perfil, toque las 3 líneas en la     |
|----|---------------------------------------------------|---------------------------------------------------------|
|    | right                                             | parte superior derecho                                  |
| 2. | Tap "Your Activity" and check the average time    | 2. Toque "Su actividad" y verifique el tiempo           |
|    | spent on Instagram                                | promedio que pasó en Instagram                          |
| 3. | Tap "Manage Your Time"                            | 3. Toque "Administre su tiempo"                         |
| 4. | Set the time to limit screen activit. Tap "Set    | 4. Establezca el tiempo para limitar la actividad de la |
|    | Reminder" when done                               | pantalla. Toque "Establecer recordatorio" cuando        |
|    |                                                   | hava terminado                                          |

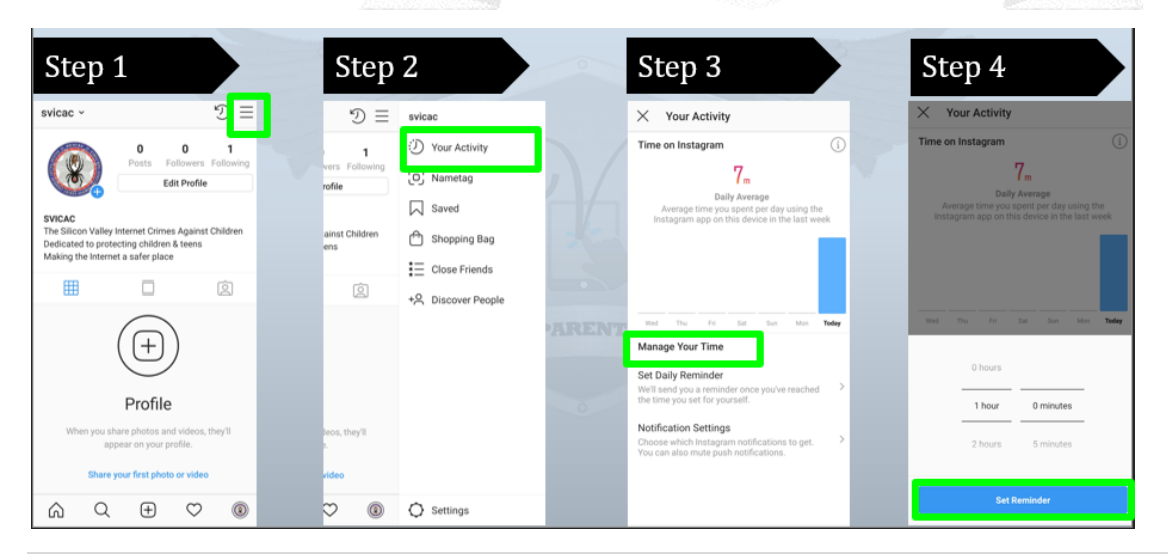

## SVICAC 01.16.2020

#### SET ACCOUNT TO PRIVATE

| 1. | From the Profile screen, tap the 3 lines on the top | 1. Desde la pantalla Perfil, toque las 3 líneas en la |
|----|-----------------------------------------------------|-------------------------------------------------------|
|    | right                                               | parte superior derecha                                |
| 2. | Tap "Settings"                                      | 2. Toque "Configuración"                              |
| 3. | Tap "Privacy"                                       | 3. Toque "Privacidad"                                 |
| 4. | Tap "Account Privacy"                               | 4. Toque "Privacidad de la cuenta"                    |

5. Tap "Private Account"

5. Toque "Cuenta privada"

| Step 1                                                                                                    | Step                  | 2                                                  | Ste                                  | p 3                       |         |   | Ste      | ep 4           | ł          |              |        | Ste       | ep 5                     | 5                                 |                                 |                       |
|----------------------------------------------------------------------------------------------------|-----------------------|----------------------------------------------------|--------------------------------------|---------------------------|---------|---|----------|----------------|------------|--------------|--------|-----------|--------------------------|-----------------------------------|---------------------------------|-----------------------|
| svicac - 🔊 🗇 📃                                                                                                    | © ≡                   | svicac                                             | ← Settir                             | ngs                       |         |   | ← P      | rivacy         |            |              |        | ← A       | ccount P                 | rivacy                            |                                 |                       |
| 0 0 1<br>Posts Followers Following<br>Edit Profile                                                                                            | vers Following        | <ul> <li>Your Activity</li> <li>Nametag</li> </ul> | +옷 Follow a                          | and Invite Frie<br>tivity | ends    |   | Interact | ions<br>nments |            |              |        | Private A | Account<br>account is pr | ivate, orily pe<br>eos. Your exit | ople you appr<br>sting follower | ove can<br>s won't be |
| SVICAC<br>The Silcon Valley Internet Crimes Against Children<br>Dedicated to protecting children & teens<br>Making the Internet a safer place | ainst Children<br>ens | Saved Shopping Bag                                 | ☐ Notifica Privacy                   | itions                    | 7       |   | (十) Sto  | is<br>ry       |            |              |        | affected. | eam more.                |                                   |                                 |                       |
|                                                                                                    | Q                     | E Close Friends<br>+은 Discover People              | ⊘ Security                           | y                         |         |   | ~은 Act   | ivity Status   | 5          |              |        |           |                          |                                   |                                 |                       |
| (+)                                                                                                    |                       |                                                    | Paymer                               | nts<br>It                 |         |   | Acc      | count Priva    | cy<br>unts |              | Public |           |                          |                                   |                                 |                       |
| Profile<br>When you share photos and videos, they'll                                                                                          | leos, they'll         |                                                    | <ul><li>Help</li><li>About</li></ul> |                           |         |   | E Clo    | se Friends     | Follow     |              |        |           |                          |                                   |                                 |                       |
| appear on your profile.                                                                                                    | e.<br>video           |                                                    | Logins<br>Set up Multi               | Account Log               | in      |   | <u> </u> |                |            |              |        |           |                          |                                   |                                 |                       |
|                                                                                                    | ♡ ®                   | Settings                                           | 6                                    | Q ⊕                       | $\odot$ | ۲ | â        | Q              | $\oplus$   | $\heartsuit$ | ۲      | â         | Q                        | +                                 | $^{\circ}$                      | ۲                     |

#### LIMIT SHARING

| 1. Tap the Camera Icon on the upper left corner  | 1. Toque el icono de la cámara en la esquina superior                                                                          |  |  |  |  |  |  |
|--------------------------------------------------|----------------------------------------------------------------------------------------------------|--|--|--|--|--|--|
| 2. Tap the Setting Icon on the upper left corner | izquierda                                                                                                    |  |  |  |  |  |  |
| 3. Scroll to the Sharing section and set limits  | 2. Toque el ícono de configuración en la esquina                                                                               |  |  |  |  |  |  |
|                                                  | superior izquierda                                                                                                    |  |  |  |  |  |  |
| - TIANT PAI                                      | 3 Desplácese a la sección Compartir y establezca                                                                               |  |  |  |  |  |  |
| VIOA                                             | Jímitos                                                                                                    |  |  |  |  |  |  |
|                                                  |                                                                                                    |  |  |  |  |  |  |
| Step 1 Step 2                                    | Step 3                                                                                                    |  |  |  |  |  |  |
| o nstagnam ⊙ ♥ O                                 | → ← Story                                                                                                    |  |  |  |  |  |  |
|                                                  | Saving                                                                                                    |  |  |  |  |  |  |
| Your Bory                                        | Save to Gallery                                                                                                    |  |  |  |  |  |  |
| County of Senta Clare, California                | Save to Archive                                                                                                    |  |  |  |  |  |  |
| County of Santa Clara                            | Automatically save photos and videos in your archive so you                                                                    |  |  |  |  |  |  |
| Ceremonial Celebrations                          | don't have to alive them on your phone. Dely you can see<br>them after they disappear from your story.                         |  |  |  |  |  |  |
| a and the state of the second                    | Sharing                                                                                                    |  |  |  |  |  |  |
|                                                  | Allow Resharing to Stories                                                                                                    |  |  |  |  |  |  |
|                                                  | Other people can add your feed posts and IOTV videos to<br>their staries. Your username will always show up with your<br>post. |  |  |  |  |  |  |
|                                                  | Allow Sharing                                                                                                    |  |  |  |  |  |  |
| September 2019                                   | Let your followers share photos and videos from your story<br>as measures. Driv your followers day say what's shared           |  |  |  |  |  |  |
|                                                  | Cit                                                                                                    |  |  |  |  |  |  |
| 15 likes                                         | Adornatically share plottes and videos from oner story to                                                                      |  |  |  |  |  |  |
|                                                  | your Facebook story                                                                                                    |  |  |  |  |  |  |

SVICAC 01.16.2020

#### HOW TO SET PARENTAL CONTROLS (iPhone)

#### ENABLE RESTRICTIONS

|    | Tap the Settings Button                           | 1. Toque el botón Configuración                         |
|----|---------------------------------------------------|---------------------------------------------------------|
| 1. | Tap "Screen Time"                                 | 2. Toque "Tiempo de Pantalla"                           |
| 2. | Then "Turn On Screen Time"                        | 3. Luego "Activar El Tiempo de Pantalla"                |
| 3. | "Continue"                                        | 4. "Continue"                                           |
| 4. | Select whether the Device is for yourself or your | 5. Seleccione si el dispositivo es para usted o su hijo |
|    | child                                             |                                                         |

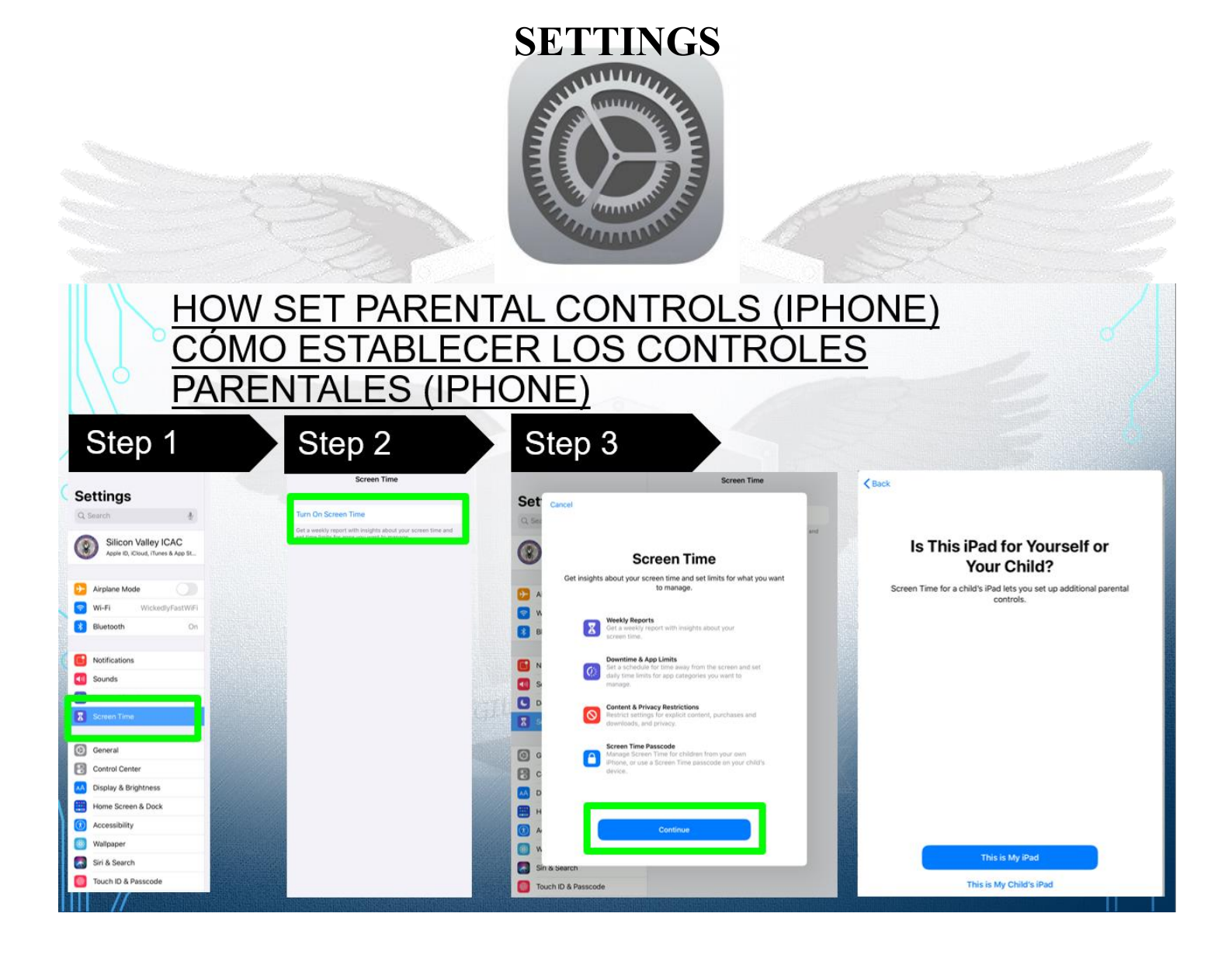

| 1. | Return to Settings                              | 1. Volver a la configuración                        |
|----|-------------------------------------------------|-----------------------------------------------------|
| 2. | Scroll down and tap "Content & Privacy          | 2. Desplácese hacia abajo y toque "Restricciones de |
|    | Restrictions"                                   | contenido y privacidad"                             |
| 3. | Tap iTunes & App Store Purchases                | 3. Toque Compras de iTunes y App Store              |
| 4. | Choose a setting and set to Don't Allow         | 4. Elija una configuración y establezca en No       |
| 5. | For additional purchases from the iTunes & App  | Permitir                                            |
|    | Store or Book Store, tap "Always Require" for a | 5. Para compras adicionales en iTunes & App Store o |
|    | password                                        | Book Store, toque "Siempre solicitar" para obtener  |
|    | -                                               | una contraseña                                      |

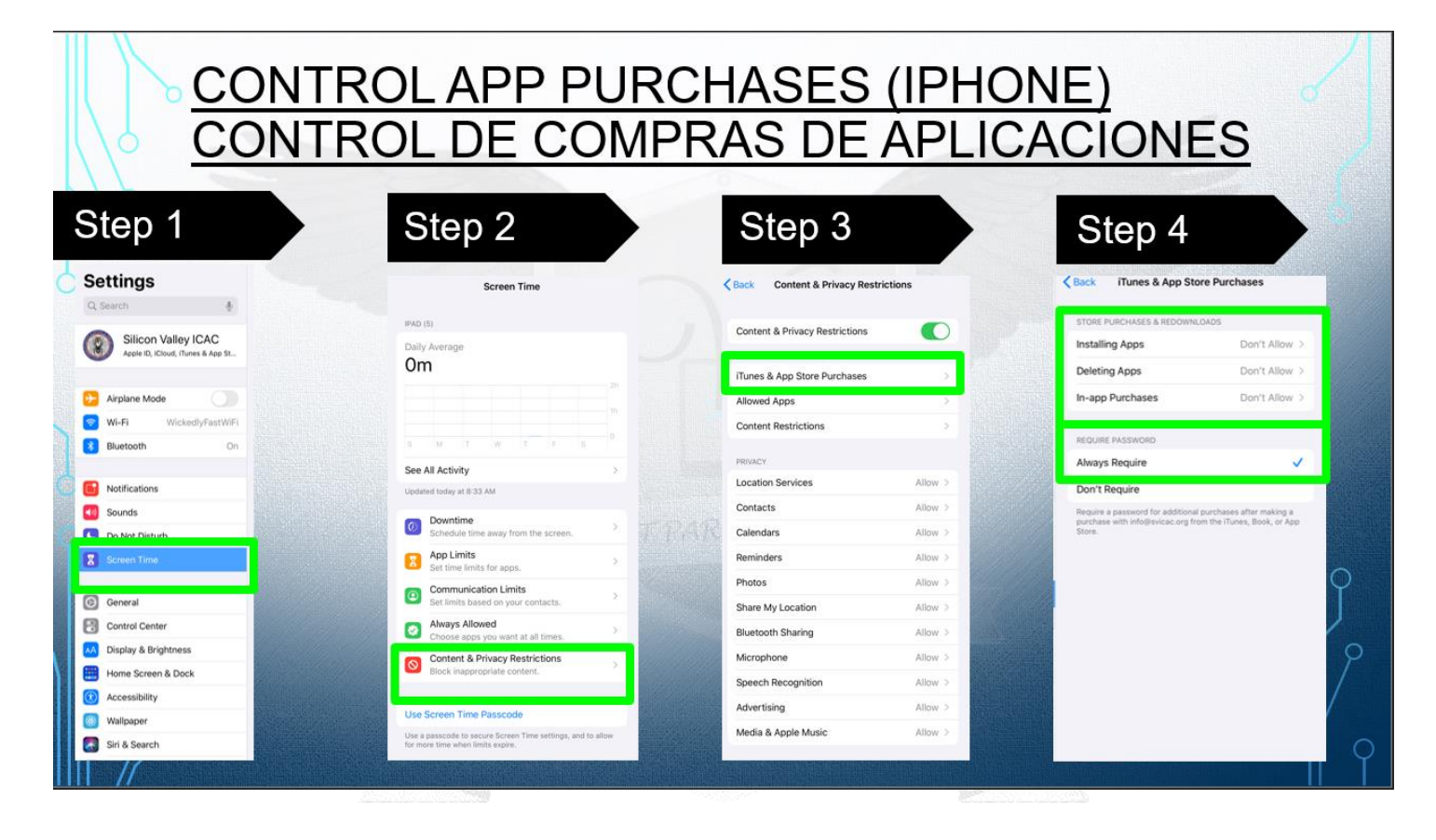

#### SET SCREEN TIME (Apple)

- 1. Return to Settings1. Volver a la configuración2. Scroll down and tap "Screen Time"2. Desplácese hacia abajo y toque "Tiempo de<br/>Pantalla"
  - 3. Seleccione "Activar el Tiempo de Pantalla"

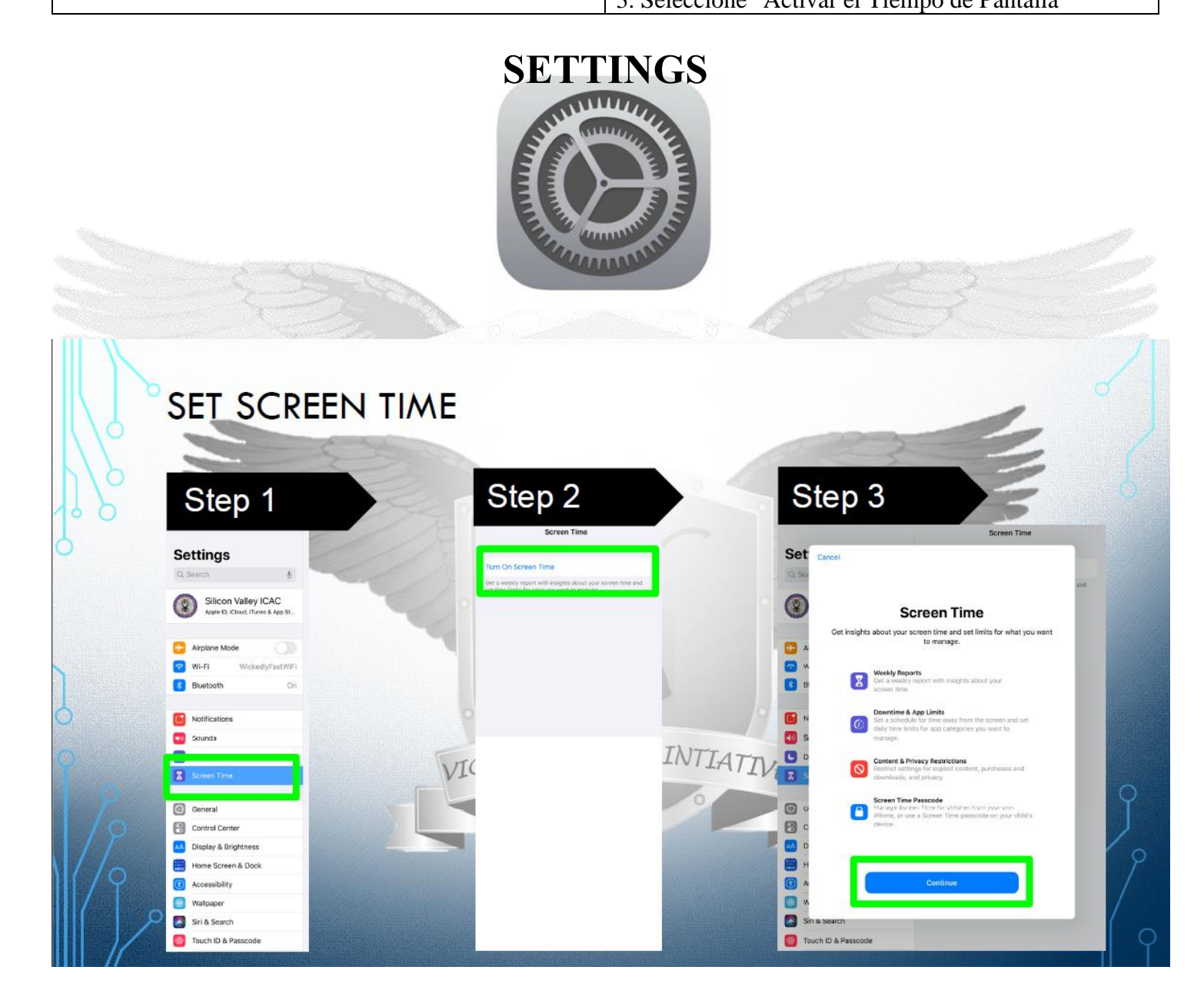

#### HOW TO SET PARENTAL CONTROLS (Android)

#### TURN PARENTAL CONTROLS ON

| 1.0 |    |                                          |                                                        |
|-----|----|------------------------------------------|--------------------------------------------------------|
|     |    | Tap the Play Store App                   | 1. Toque la aplicación Play Store                      |
|     | 1. | Tap the 3 lines in the upper left corner | 2. Toque las 3 líneas en la esquina superior izquierda |
|     | 2. | Tap "Settings"                           | 3. Toque "Configuración"                               |
|     | 3. | Scroll down and tap "Parental Controls"  | 4. Desplázate hacia abajo y toca "Control parental"    |
|     | 4. | Create your PIN (Be sure to remember it) | 5. Cree su PIN (asegúrese de recordarlo)               |
|     |    |                                          |                                                        |

5. Turn "Parental Controls On"

6. Active "Control parental"

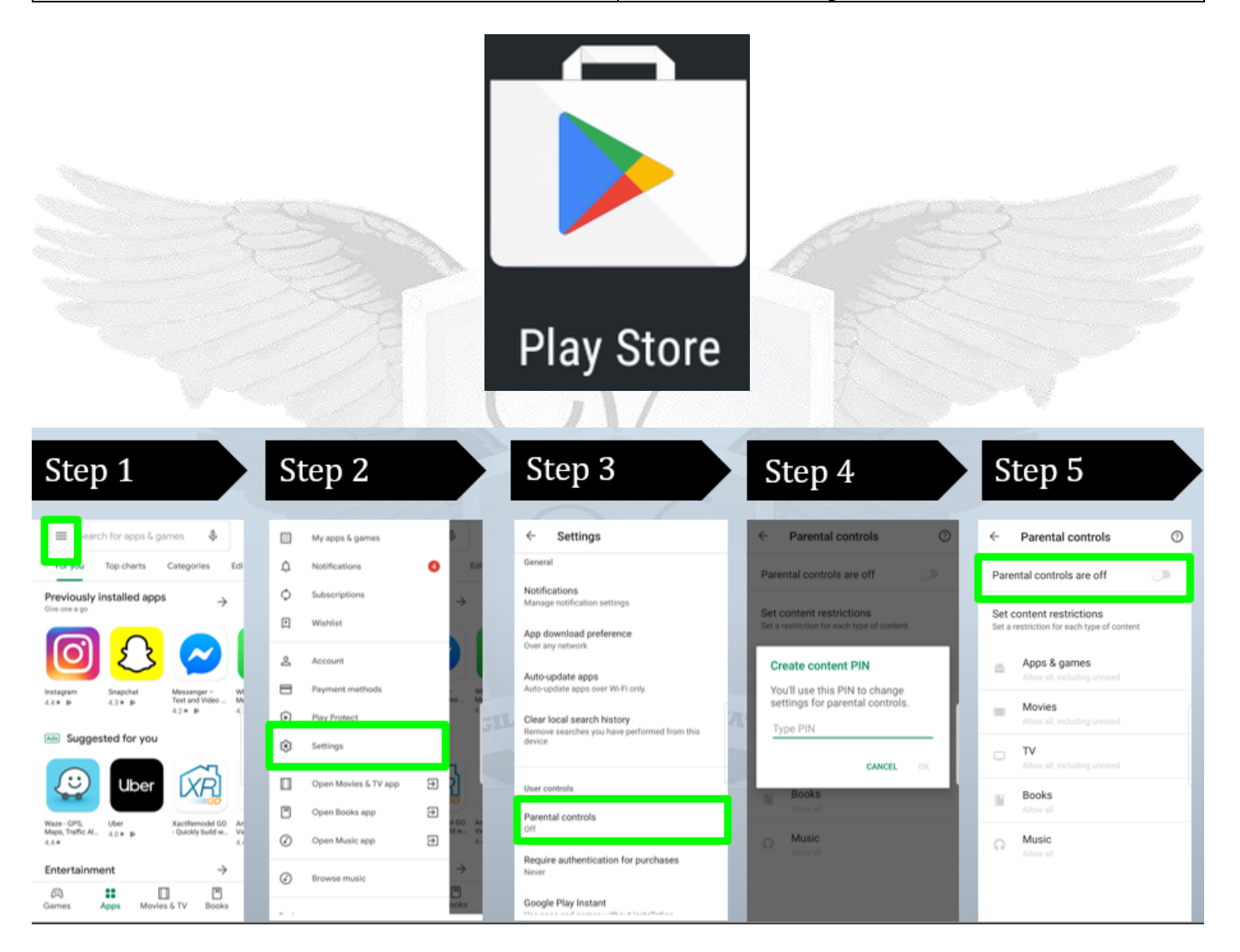

#### CONTROL APP PURCHASES

| 6. | Return to Settings                               | 1. Volver a la configuración                      |
|----|--------------------------------------------------|---------------------------------------------------|
| 7. | Scroll down and tap "Require Authentication for  | 2. Desplácese hacia abajo y toque "Requerir       |
|    | Purchases"                                       | autenticación para compras"                       |
| 8. | Select "For All Purchases through Google Play on | 3. Seleccione "Para todas las compras a través de |
|    | this Device"                                     | Google Play en este dispositivo"                  |

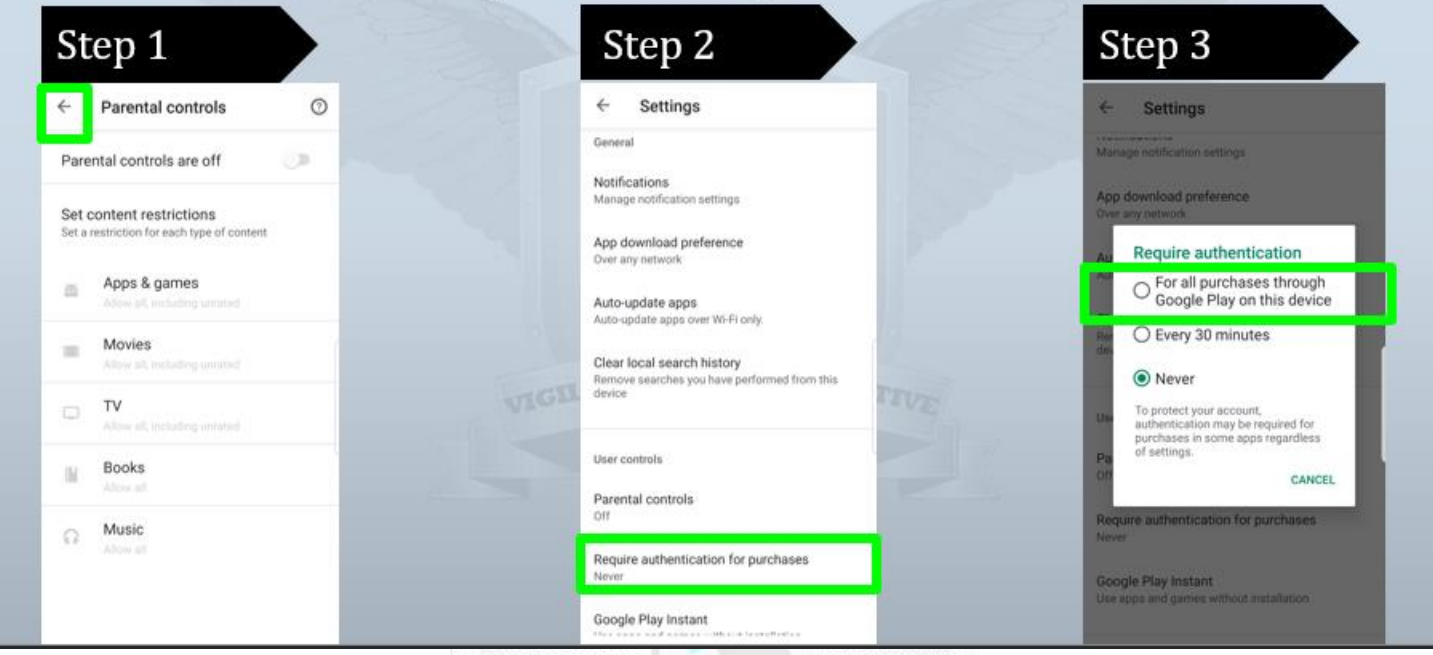

#### PARENTAL CONTROL APPS

Any product names, logos, brands, and other trademarks or images featured or referred to within the SVICAC vigilant parent initiative presentation are the property of their respective trademark holders. These trademark holders are not affiliated with SVICAC. Further, SVICAC declares no affiliation, sponsorship, nor any partnerships with any registered trademarks unless otherwise stated. Should you have any questions or concerns please contact SVICAC at info@svicac.org

- 1. Life 360 https://www.life360.com/
- 2. Circle https://meetcircle.com/
- 3. Webwatcher https://www.webwatcher.com/
- 4. Dinner Time App http://www.dinnertimeapp.com/
- 5. Our Pact https://ourpact.com/